## Step 1 – Unit Administrator Collects External Reviews

When the candidate submits the first section of the case (External Reviewers: Selected Documents) Step 1 will automatically be initiated with an email.

Unit administrators can access the case from the emails, Faculty180 home screen, or by navigating to the "Cases" menu under the Faculty180 Reviews section. Use the search bar to search by name, if needed. Navigate to the case by clicking on the faculty member's name.

|                                                                                | East Carolina University >                  |                               |
|--------------------------------------------------------------------------------|---------------------------------------------|-------------------------------|
| Home<br>Your Packets                                                           | Cases                                       |                               |
| Faculty180 Activity Reporting<br>Announcements & Help<br>Profile<br>Activities | Search cases Test                           | Filter                        |
| Evaluations<br>Forms & Reports<br>Vitas & Biosketches                          | 1 of 1 cases Filtered By: Active Cases      |                               |
| Find Colleagues                                                                | Name 🗸                                      | Туре 🗢                        |
| Account Access                                                                 | User Test Admin                             | Promotion                     |
| Faculty180 Reviews<br>Cases                                                    | Step 1 of 5: Unit Administrator Adds Extern | al Reviews 🛕 Required Documen |
| Templates                                                                      |                                             |                               |
| Administration<br>Reports                                                      | ·                                           |                               |

Unit administrators can choose "Read Case" to see all attached documentation from the candidate.

| East Carolina University > Cases > User Test Admin |                                           |                    |
|----------------------------------------------------|-------------------------------------------|--------------------|
| Unit<br>Academic Affairs Administration            | Template<br>Tenure and Promotion Template | Status<br>Select S |
| Case Materials Case Details                        |                                           |                    |
| Search case materials by title                     | QRead                                     | l Case             |

Documents can be read using the lefthand navigation menu and can be exported by clicking on the "Download" button. Exit this screen by clicking on "Return to Case."

The documents to share with external reviewers will be viewable under the "External Reviewers: Selected Documents" section. Chairs can download and share those files with the promotion and tenure committees in order to finalize the list before soliciting the review letters.

| User Test Admin                                                                                    |                   | G Return to Case  |
|----------------------------------------------------------------------------------------------------|-------------------|-------------------|
| ≡                                                                                                  | La Download       | Search PDF Search |
| Packet Annotations                                                                                 | Download Packet   | ^                 |
| ✓ EXTERNAL REVIEWERS: LIST AND SELECTED<br>DOCUMENTS                                               | Download Document |                   |
| Test Document                                                                                      | Test Document     |                   |
| > CANDIDATE'S SUMMARY (FROM PART X.I.A)                                                            |                   |                   |
| > CUMULATIVE REPORT                                                                                |                   |                   |
| > RECORDS OF EVALUATION (FROM PART X.I.C)                                                          |                   |                   |
| > SUPPORTING MATERIALS (FORMERLY IN PART D)                                                        |                   |                   |
| > OTHER MATERIAL (FORMERLY IN PART E)                                                              |                   |                   |
| <ul> <li>DISAGREEMENTS AS TO INCLUSION OR REMOVAL OF<br/>DOCUMENTS (FORMERLY IN PART F)</li> </ul> |                   |                   |
| > PERSONNEL SUMMARY ACTION FORM                                                                    |                   |                   |
| > EXTERNAL EVALUATIONS                                                                             |                   |                   |
| CUMULATIVE EVALUATIONS (FORMERLY IN PART B)     Mtips://ptimefolio.com/#                           | < 1 / 1 >         | 🕑 📋 👁             |

Note: Unit Administrators will not see PAD documents unless the section is submitted by the candidate. Candidates can submit and share sections prior to the deadline. Sections can easily be unlocked for the candidate as long as the deadline has not passed. Contact your College Coordinator or the Faculty180 Coordinator to request a section be unlocked. Requests to unlock a section after the September deadline will require additional approvals.

External Evaluations can be collected within the case. It is recommended that you communicate with the external reviewer outside of Faculty180 to confirm the list of external reviewers. Then, use the steps below to collect the external review letters electronically.

If using Faculty180 to collect the reviews, scroll down within the case landing page (Case Materials tab) to the "Internal Sections" portion.

If the unit administrator will not be using Faculty180 to collect reviews, move ahead in this document.

Click "Request Evaluation" in the "External Evaluations" ribbon.

| A Home<br>Your Packets                             | East Carolina University > Cases > User Test Admin                                                                                                    |                                                    | Send Case 🗸 Case Options 🗸                         |
|----------------------------------------------------|----------------------------------------------------------------------------------------------------|----------------------------------------------------|----------------------------------------------------|
| Faculty180 Activity Reporting                      | Unit                                                                                                    | Template                                           | Status                                             |
| Announcements & Help                               | Academic Affairs Administration                                                                                                    | Tenure and Promotion Template                      | Select Status                                      |
| Profile                                            | Case Materials Case Details 1                                                                                                    |                                                    |                                                    |
| Activities                                         |                                                                                                    |                                                    |                                                    |
| Evaluations                                        | Search case materials by title                                                                                                    | Poor Coop                                          |                                                    |
| Forms & Reports                                    |                                                                                                    | Q Reau Case                                        |                                                    |
| These sections are available shared with the candi | able to committee members reviewing the case an<br>date by an administrator or committee manager.<br>to submit required items as part of this case. Vie | d cannot be viewed by the candidate. Please note t | that some materials added to internal sections can |
| > Personnel Su                                     | mmary Action Form                                                                                                    |                                                    | Edit Add File                                      |
| > External Evalu                                   | uations                                                                                                    |                                                    | Request Evaluation Add File                        |

A new screen will appear prompting you to add the evaluator names and emails.

| Request External Evaluation    |             |                 |  |
|--------------------------------|-------------|-----------------|--|
| External Evaluator Information |             |                 |  |
| First Name *                   | Last Name * | Email Address * |  |
| Cara                           | Gonn        | gonnc@ecu.edu   |  |
| Add Another Evaluator          |             |                 |  |

## Draft the email that will go to all reviewers.

| Message to Evaluator                                                                                                    |                                                                                         |
|----------------------------------------------------------------------------------------------------|-----------------------------------------------------------------------------------------|
| Use this message to request an evaluation of the candidate. Your request can include a                                                                                                    | a personal message to the evaluator and documents to aid the evaluator in their review. |
| Once completed, evaluators submit their reviews through Interfolio's secure delivery sy                                                                                                    | stem                                                                                    |
|                                                                                                    |                                                                                         |
|                                                                                                    |                                                                                         |
| From Name                                                                                                    | Reply-to                                                                                |
| East Carolina University                                                                                                    | gohnc@ecu.edu                                                                           |
| Subject                                                                                                    |                                                                                         |
| Request for External Review                                                                                                    |                                                                                         |
| Nessage                                                                                                    |                                                                                         |
| The bound of the second second secon |                                                                                         |
| Please consider providing an external review for promotion candidate Test User.                                                                                                    |                                                                                         |
| Sincerely,                                                                                                    |                                                                                         |
|                                                                                                    |                                                                                         |
|                                                                                                    |                                                                                         |
|                                                                                                    |                                                                                         |
|                                                                                                    |                                                                                         |
|                                                                                                    |                                                                                         |
| body p                                                                                                    |                                                                                         |
| Preview Email                                                                                                    |                                                                                         |

Below the email message the chair/unit administrator can add files that were attached by the candidate.

| Files                                                                                                    |
|----------------------------------------------------------------------------------------------------|
| Files you add here can be downloaded by the recipient when they accept the invitation to provide an evaluation. |
| There are no files included in this request.                                                                    |
| + Add Files                                                                                                    |

Enter a deadline, choose "Administrators & Entire Committee," and click "Send Request."

| Response Settings                                                                                                    |
|----------------------------------------------------------------------------------------------------|
| Deadline         The recipient will not be able to submit an evaluation after the deadline date.         Sep 1, 2022         Image: Part of the submit and the submit and the submit a |
| Can the evaluator submit additional files? * Indicate whether or not you want to allow the evaluator to submit additional supporting materials, such as a CV, along with the requested file? O Yes, allow the evaluator to submit additional files.                                                                                                    |
| O No           Access ★           Choose who has access to this document.                                                                                                    |
| Administrators & Entire Committee                                                                                                    |
| Send Request Cancel                                                                                                    |

## If external evaluations are obtained outside of Faculty180, then navigate to the "Case Materials" tab.

Scroll down and open the "External Evaluations" section using the blue arrow. Click "Add File."

| East Carolina University > Cases ><br>User Test Admin                     |                                           |         | Send Case 🗸 Case Options 🗸                  |
|---------------------------------------------------------------------------|-------------------------------------------|---------|---------------------------------------------|
| Unit<br>Academic Affairs Administration<br>Case Materials<br>Case Details | Template<br>Tenure and Promotion Template |         | Status <ul> <li>Test Case change</li> </ul> |
| External Evaluations                                                      |                                           |         | Request Evaluation Add File                 |
| Title                                                                     |                                           | Details | Actions                                     |

When uploading the reviews, be sure to select "External Evaluations" as the section in which the attachments will reside.

| Add External Reviewers' Letters                                                                 | ×                                   |                                                                                                    |
|-------------------------------------------------------------------------------------------------|-------------------------------------|----------------------------------------------------------------------------------------------------|
| Please select the section of the packet where this file will appear. Se<br>dropdown menu below. | of the appropriate section from the |                                                                                                    |
| Name * Section * Name - UNCW - External Review External I                                       | iluations v                         | When all external reviews are received and/or uploaded<br>navigate to the "Case Details" tab, and <b>complete the</b><br><b>"External Reviews Attestation" for</b> |
|                                                                                                 | Cancel                              | Case Materials Case Details                                                                                                    |

| ✓ Required Items                                                                                                    |                        | 1 missing          |  |
|----------------------------------------------------------------------------------------------------|------------------------|--------------------|--|
| All required items must be completed before the case can advance to the next step. Forms must be completed by the assigned user, however a Committee Manager or Administrator can select to omit the form as a requirement for a user. |                        |                    |  |
| Forms                                                                                                    |                        |                    |  |
| Form Name                                                                                                    | Assignee Actions       |                    |  |
| External Reviews Attestation 1 required questions                                                                                                    | Committee Managers     | Manage Respondents |  |
| External Reviews Attestation 1 required questions                                                                                                    | Cara Gohn <b>(You)</b> | Fill Out Form      |  |

Select "Yes" to indicate that all external reviews have been received and the case is ready to move forward.

Click "Submit Form."

| External Reviews Attestation                                                                                                    |
|----------------------------------------------------------------------------------------------------|
| Attestation of Receipt of all External Reviews * By selecting "Yes" below, you are attesting that all external reviews have been uploaded or received within the Faculty180 case, and that the case is ready to move to the next workflow step.  Yes No |
| Submit Form Save Responses Return to Case                                                                                                    |

Next, the unit administrator will send the case forward to Step 2 when all external review letters are uploaded/collected, and the PAD is completed by the candidate. Click "Send Case" at the top of the screen and "Forward to."

| × @ECU                        |                                    |                               | Cara Gohn 🗸                                      |
|-------------------------------|------------------------------------|-------------------------------|--------------------------------------------------|
| ^                             | East Carolina University > Cases > |                               |                                                  |
| Home                          | User Test Admin                    |                               | Send Case 🗸 🛛 Case Options 🗸                     |
| Your Packets                  |                                    |                               | Forward to                                       |
| Faculty180 Activity Reporting | Unit                               | Template                      | Unit Tenure and Promotion Committee              |
| Announcements & Help          | Academic Affairs Administration    | Tenure and Promotion Template | Cumulative Evaluation and<br>Recommendation Memo |
| Profile                       | Case Materials Case Details        |                               |                                                  |
| Activities                    |                                    |                               |                                                  |
| Evaluations                   | Reviewing as<br>Unit Administrator |                               |                                                  |

The unit administrator will be prompted to enter an email subject and click "Continue" to email the appropriate party in the next workflow step.

| Great job! You're                                                                         | sending the case forward to the next step, Unit Tenure and Promotion Committee Cumulative                                                                         |   |
|-------------------------------------------------------------------------------------------|----------------------------------------------------------------------------------------------------|---|
| Evaluation and F                                                                          | Recommendation Memo. The following reviewers will lose access to the case:                                                                                        |   |
| Unit Administrat                                                                          | or   1 members                                                                                                    |   |
| The following re                                                                          | viewers will gain access to the case:                                                                                                    |   |
| Unit Promotion (                                                                          | Committee   1 members                                                                                                    |   |
| _                                                                                         |                                                                                                    |   |
| Send a mes                                                                                | sage to the reviewers gaining access.                                                                                                    |   |
|                                                                                           |                                                                                                    |   |
| If recipients I                                                                           | respond to this message, their response will come directly to your email inbox.                                                                                   |   |
| If recipients                                                                             | respond to this message, their response will come directly to your email inbox.                                                                                   |   |
| If recipients i<br>Subject *                                                              | respond to this message, their response will come directly to your email inbox.                                                                                   | ך |
| If recipients i Subject * Step 1 Comple                                                   | respond to this message, their response will come directly to your email inbox.                                                                                   |   |
| If recipients i<br>Subject *<br>Step 1 Comple                                             | respond to this message, their response will come directly to your email inbox.                                                                                   |   |
| If recipients i<br>Subject *<br>Step 1 Comple<br>Message *                                | respond to this message, their response will come directly to your email inbox.                                                                                   |   |
| If recipients i<br>Subject *<br>Step 1 Comple<br>Message *                                | respond to this message, their response will come directly to your email inbox.<br>ted<br>$I_X \mid J = I = I = I = I = \Omega$                                   |   |
| If recipients i<br>Subject *<br>Step 1 Comple<br>Message *<br>The B I                     | respond to this message, their response will come directly to your email inbox.<br>ted<br>$I_x \mid J \equiv I \equiv I \equiv I \equiv I \equiv I \equiv \Omega$ |   |
| If recipients i<br>Subject *<br>Step 1 Comple<br>Message *<br>Message *<br>Page committee | respond to this message, their response will come directly to your email inbox.<br>ted<br>$I_x \mid J = := = =  I_x   \square \Omega$<br>members.                 |   |

All external reviews must be submitted, and the case must be forwarded, by the time the PAD is due to the committee.